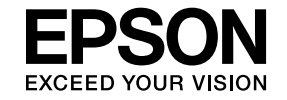

# EasyMP Slide Converter操作ガイド

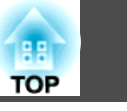

### EasyMP Slide Converterについて

| EasyMP Slide Converterの概要         | . 4 |
|-----------------------------------|-----|
| EasyMP Slide Converterで使えるファイルの種類 | . 4 |
| ソフトウェアのインストール                     | . 5 |
| ソフトウェアの動作条件                       | . 5 |
|                                   |     |

### PowerPointファイルのシナリオ変換

| PowerPointファイルの変換                                                  | ••                | • • • | . 8                           |
|--------------------------------------------------------------------|-------------------|-------|-------------------------------|
| シナリオ変換の流れ                                                          | •••               |       | . 8                           |
| シナリオに変換する<br>PowerPointファイルから直接シナリオへ変換する                           | •••               | <br>  | .9<br>.11                     |
|                                                                    |                   |       |                               |
| シナリオの確認と設定                                                         | ••                | • • • | 13                            |
| <b>シナリオの確認と設定</b>                                                  | ••                | •••   | <b>13</b>                     |
| <b>シナリオの確認と設定</b><br>シナリオをプレビューする<br>USBストレージにコピーする                | •••               | •••   | <b>13</b><br>13<br>13         |
| <b>シナリオの確認と設定</b><br>シナリオをプレビューする<br>USBストレージにコピーする<br>シナリオを自動再生する | •••<br>•••<br>••• | • • • | <b>13</b> . 13 . 13 . 13 . 13 |

### 付録

| ソフトウェアのアンインストール1                   | 7        |
|------------------------------------|----------|
| EasyMP Slide Converterの制限事項1       | 8        |
| OSによる制限                            | 18       |
| PowerPointによる制限                    | 18<br>18 |
| その他の制限                             | 18       |
| 困ったときに                             | 9        |
| EasyMP Slide Converter実行時のエラーメッセージ | 19       |

| EasyMP Slide Converterに関するトラブル           | . 20 |
|------------------------------------------|------|
| PowerPointファイルの右クリックメニューにFSEへ変換するが表示されない | 20   |
| シナリオに変換できない                              | . 20 |
| シナリオが再生できない                              | . 20 |
| 一般のご注意                                   | 21   |
| 表記について                                   | . 21 |
| 商標について                                   | . 21 |
| 索引                                       | 22   |

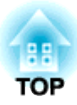

## EasyMP Slide Converterについて

ここでは、EasyMP Slide Converterでのファイル変換の概要と、ソフトウェアのインストール手順を説明します。

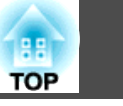

EasyMP Slide Converterは、コンピューターを使わずにプロジェクター でスライドショーを再生することを支援するソフトウェアです。

コンピューターを使わずにスライドショーを再生するには、EasyMP Slide ConverterでPowerPointファイルをシナリオというファイルに変換します。

変換したシナリオをUSBストレージにコピーし、プロジェクターにセットすることでスライドショーを再生できます。シナリオは、プロジェクター本体のスライドショーまたはPC Free機能で再生します。

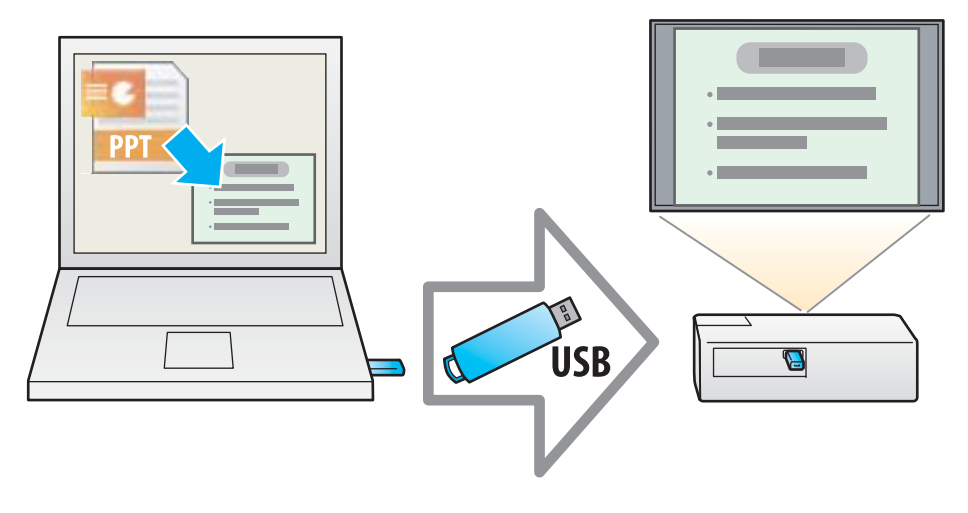

スライドショーまたはPC Freeの使い方について詳しくは、お使いのプロジェクターに同梱の取扱説明書をご覧ください。

### EasyMP Slide Converterで使えるファイルの種類

EasyMP Slide Converterでは、Microsoft PowerPoint 2002 / 2003 / 2007 / 2010 / 2013で作成されたファイル(拡張子 .ppt / .pps / .pptx)をシナリ オに変換できます。

変換後のシナリオは、以下の2種類があります。

| FSE形式 | PowerPointファイルのスライドショーの動作をほとんど<br>変えることなく変換したシナリオです。 |
|-------|------------------------------------------------------|
| SIT形式 | 簡易変換したシナリオです。各スライドはJPEG形式に変換されます。                    |
|       | PowerPointファイルで設定したアニメーション効果は保持されません。                |

変換形式と変換方法について詳しくは、以下をご覧ください。

●「変換設定を変更する」p.14

### ソフトウェアのインストール

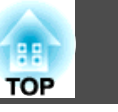

EasyMP Slide Converterは、EPSON Projector Software CD-ROMに収録されています。ソフトウェアをお使いのコンピューターにインストールしてください。

### ソフトウェアの動作条件

EasyMP Slide Converterは、以下の条件を満たすコンピューターで動作します。

| OS              | Windows XP Service<br>Pack 2以降    | Professional 32ビット<br>Home Edition 32ビット                                                                                        |
|-----------------|-----------------------------------|----------------------------------------------------------------------------------------------------|
|                 | Windows Vista Service<br>Pack 1以降 | Ultimate 32ビット<br>Enterprise 32ビット<br>Business 32ビット<br>Home Premium 32ビット<br>Home Basic 32ビット                                  |
|                 | Windows 7                         | Ultimate 32/64ビット<br>Enterprise 32/64ビット<br>Professional 32/64ビット<br>Home Premium 32/64ビット<br>Home Basic 32ビット<br>Starter 32ビット |
|                 | Windows 8                         | Windows 8 32/64ビット<br>Windows 8 Pro 32/64ビット<br>Windows 8 Enterprise 32/64<br>ビット                                               |
| CPU             | Pentium M 1.6GHz以上                |                                                                                                    |
| メモリー容量          | 512MB以上                           |                                                                                                    |
| ハードディスク空き<br>容量 | 50MB以上*1                          |                                                                                                    |

| ディスプレー                   | XGA (1024x768)以上の解像度<br>16ビット・32ビットフルカラーの表示色 |
|--------------------------|----------------------------------------------|
| PowerPoint <sup>%2</sup> | Microsoft Office PowerPoint 2002             |
|                          | Microsoft Office PowerPoint 2003             |
|                          | Microsoft Office PowerPoint 2007             |
|                          | Microsoft Office PowerPoint 2010 32/64ビット    |
|                          | Microsoft Office PowerPoint 2013 32/64ビット    |

※1 インストール時に必要な容量です。PowerPointファイルを変換する際は、 PowerPointファイルに設定されたアニメーションの種類・数によって異な ります。

※2 Microsoft PowerPoint Web Appには対応していません。

### インストールの方法

インストールを開始する前に次の点にご留意ください。

- コンピューターにEasyMP Slide Converterをインストールするには、管理者権限が必要です。
- EasyMP Slide Converterをインストールするためには、お使いのコン ピューターにPowerPoint 2002以降とVisual Basic for Applications(VBA) がインストールされている必要があります。
- 起動中のアプリケーションをすべて終了してからインストールを行ってください。
  - ┫ コンピューターの電源を入れます。
- **2** コンピューターにEPSON Projector Software CD-ROMをセットします。

自動的にセットアッププログラムが起動します。

### ソフトウェアのインストール

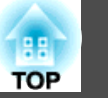

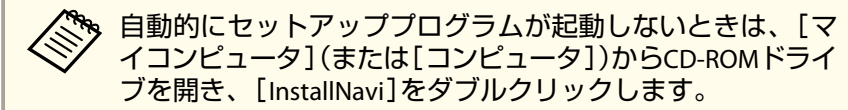

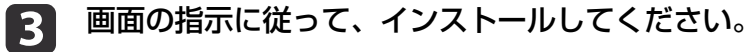

EasyMP Slide Converterの最新バージョンは以下のWebサイトからダウンロードできます。

http://www.epson.jp/download/

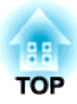

### PowerPointファイルのシナリオ変換

ここでは、PowerPointファイルをシナリオへ変換し、USBストレージにコピーする方法を説明します。

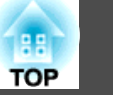

コンピューターを使わずにプロジェクターがスライドショーを再生する ために、PowerPointファイルをシナリオに変換します。

### シナリオ変換の流れ

シナリオへの変換は、次の流れで行います。

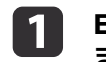

5

- EasyMP Slide Converterを起動し、PowerPointファイルを選択します。
- 2 設定画面で保存先、変換モード、使用するプロジェクターの解像 度などを設定して、シナリオに変換します。
- 変換したシナリオ(FSEファイル)をプレビューします。
- **4** コンピューターにセットしたUSBストレージにシナリオをコピー します。
  - シナリオの自動再生設定をします。

シナリオを作成してから自動再生の設定を変更することもできま す。

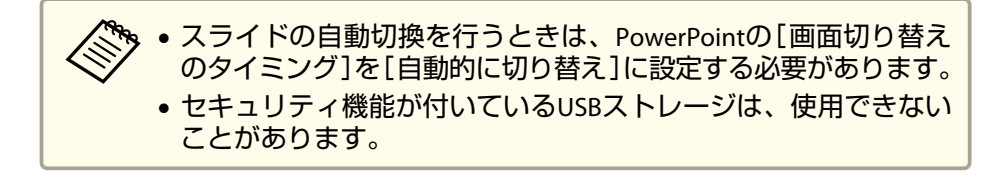

### メイン画面の説明

EasyMP Slide Converterを起動するとメイン画面が表示されます。各ボ タンの働きは以下のとおりです。

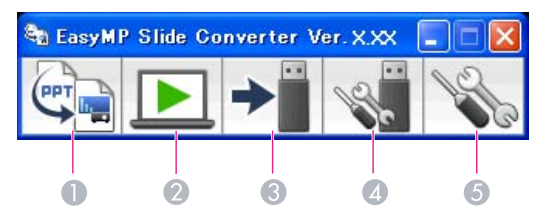

|   | ボタン名     | 説明                                                                                       |
|---|----------|------------------------------------------------------------------------------------------|
| 0 | 変換       | クリックするとファイルの選択画面が表示されま<br>す。PowerPointファイルを選択してシナリオに変<br>換します。<br>●「シナリオに変換する」 p.9       |
| 2 | プレビュー    | クリックするとファイルの選択画面が表示されま<br>す。変換したシナリオ(FSEファイル)を選択して、<br>プレビューします。<br>●「シナリオをプレビューする」p.13  |
| 3 | メモリーヘコピー | クリックするとファイルの選択画面が表示されま<br>す。USBストレージにコピーするファイルを選択し<br>て、コピーします。<br>●「USBストレージにコピーする」p.13 |
| 4 | オートラン編集  | クリックするとオートラン編集画面が表示されま<br>す。シナリオの再生順や繰り返し再生の編集をし<br>ます。<br>●「シナリオを自動再生する」 p.13           |
| 6 | 設定       | クリックすると設定画面が表示されます。ファイ<br>ルの保存先、解像度、変換モードなどの設定をし<br>ます。<br>●「変換設定を変更する」p.14              |

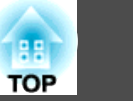

9

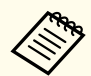

。設定画面の[ファイルを変換後、メモリーにコピーする]が有効の場合、各設定は画面の指示に従い順を追って設定できます。

無効の場合は、メイン画面から各設定画面を開きます。

### シナリオに変換する

ここでは、手順を追ってシナリオに変換する方法について説明します。

交換設定を変更する必要がないときは、PowerPointファイルから直 接シナリオに変換できます。

☞「PowerPointファイルから直接シナリオへ変換する」p.11

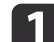

#### EasyMP Slide Converterを以下の方法で起動します。

• Windows XP/Windowx Vista/Windows 7の場合:

[スタート] - [プログラム](または[すべてのプログラム]) -[EPSON Projector] - [EasyMP Slide Converter]の順に選択しま す。

• Windows 8の場合:

チャームを表示して、 [検索] - [EasyMP Slide Converter]の順に 選択します。

EasyMP Slide Converterのメイン画面が表示されます。

- 2 コンピューターにシナリオを保存するUSBストレージをセットします。
- 3 メイン画面の[変換]ボタンをクリックします。シナリオに変換す るPowerPointファイルを選択して、[選択]をクリックします。

3 設定画面が表示されます。必要な設定をし、[次へ]をクリックします。

設定項目について詳しくは、以下をご覧ください。

☞「変換設定を変更する」p.14

| 淀                                               |                                                       | $\times$ |
|-------------------------------------------------|-------------------------------------------------------|----------|
| ファイル名 Produc<br>保存先                             | :t_001.ppt                                            |          |
| デスクトップ                                          |                                                       |          |
| ○ファイルと同じ場所                                      |                                                       |          |
| ○指定する                                           | フォルダ                                                  |          |
| 変換モード                                           |                                                       |          |
| ● スライドショーを実行                                    | iして変換を行う                                              |          |
| <ul> <li>スライドショーを実行</li> <li>簡易変換を行う</li> </ul> | 世ずに変換を行う                                              |          |
| スライドショーを実行し                                     | して変換を行います。変換中は他のアプリケーションの操作ができなくなります。                 |          |
| 使用するプロジェクターの                                    | 解像度                                                   |          |
| ⊙ XGA(1024×768ドッ                                | 6)                                                    |          |
| O ₩XGA(1280×800)*•                              | (19                                                   |          |
| ✓ファイルを変換後、メモ                                    | -リーにコピーする。                                            |          |
| 詳細設定                                            |                                                       |          |
| 画質                                              |                                                       |          |
| <ul> <li>高画質</li> </ul>                         | ○標準                                                   |          |
| アニメーションの待ち時間                                    |                                                       |          |
| アニメーションが正しく<br>高くすることによって実                      | を換できない場合、次の設定を変更すると再現性が高くなります。ただし、再現性を<br>換時間が長くなります。 |          |
| 101                                             | (#)(#                                                 |          |
| ALL .                                           | 144 Dec 1                                             |          |
|                                                 |                                                       |          |
|                                                 |                                                       |          |
|                                                 |                                                       | 1        |
|                                                 |                                                       |          |

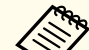

- ・[ファイルを変換後、メモリーにコピーする]にチェック マークが付いていないときは、設定画面は表示されず、手 順5の画面が表示されます。
- 設定内容は、メイン画面の[設定]ボタンをクリックすると 変更できます。

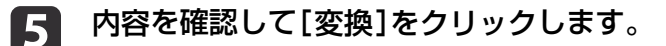

EasyMP Slide Converter

アニメーションの待ち時間

この設定で変換しますか?

変換ファイル

変換モード

保存先

面臂

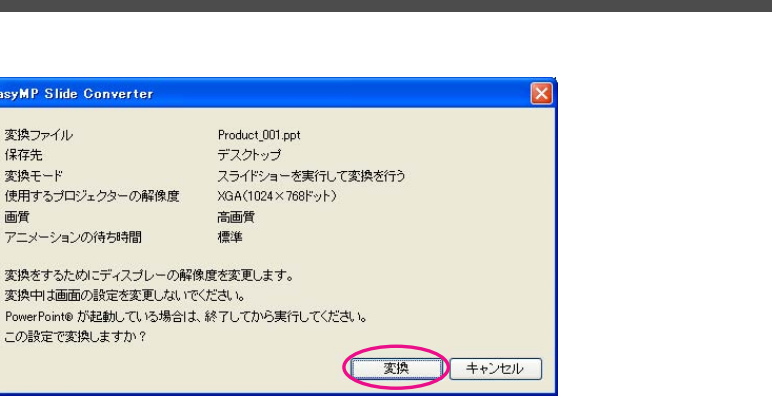

- ・ スライドショーを実行して変換を行う場合、画面の解像度 を使用するプロジェクターの解像度(XGAまたはWXGA)に合 わせて自動で変更します。変換後は、元の画面の解像度に 戻ります。
  - PowerPointが起動していると変換処理が行われません。変 換前に、PowerPointを終了してください。また、変換中に PowerPointを起動しないでください。
  - ●変換中に解像度の切り替えや外部モニターとの接続、画面 のテーマ変更など、画面の設定を変更しないでください。 画面の設定を変更すると、変換が中止されます。
  - 設定画面の「ファイルを変換後、メモリーにコピーする」に チェックマークが付いていないときは、手順6以降の画面は 表示されません。メイン画面が表示されますので、メイン 画面の各ボタンからシナリオのプレビューやメモリーヘコ ピーを実行してください。
  - タブレットPCでスライドショーを実行して変換を行う場合 は、変換中にタッチ操作を行わないでください。タッチ操 作による画面の変換も変換後のシナリオに反映されるため、 正しく変換されません。
- **6** 変換が終わるとプレビュー確認画面が表示されますので、[は い]をクリックします。プレビューをしないときは、[いいえ]を クリックして、手順7に進みます。
  - プレビュー画面が表示されます。各ボタンの機能は、以下をご覧 ください。

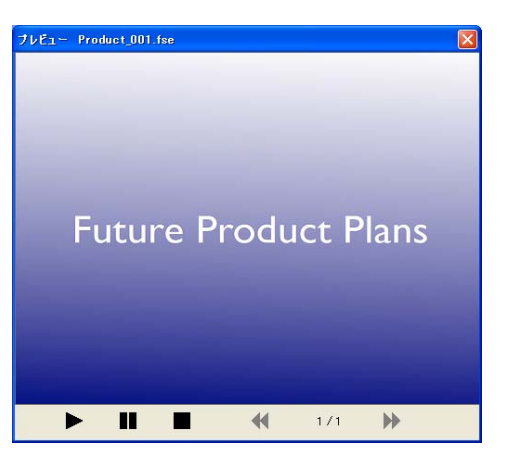

プレビューが終わったら、プレビュー画面を閉じてください。

Jpeg(SIT)ファイルはプレビュー機能でプレビューできませ ん。変換モードで[簡易変換を行う]を選択したときは、プレ ビュー確認画面は表示されずに、コピー確認画面が表示され ます。

コピー確認画面が表示されますので、[はい]をクリックします。

コピー先選択画面が表示されます。[参照]をクリックして、USB 8 ストレージがセットされているドライブを選択します。選択後、 [OK]をクリックします。

シナリオの再生順や繰り返し再生の設定をするときは、「自動再 生する。(オートラン設定)]をチェックします。

自動再生は変換後でも設定できます。

●「シナリオを自動再生する」 p.13

☞「シナリオをプレビューする」p.13

TOP

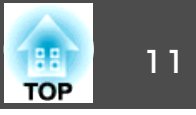

| コピー先選択                |                 |    |       |
|-----------------------|-----------------|----|-------|
| Product_001<br>コピー先を選 | fse<br>択してください。 |    |       |
| コピー先                  | E:¥             |    | 参照    |
| ☑ 自動再生                | する。(オートラン設定)    | ОК | キャンセル |

選択した場所にシナリオがコピーされます。

#### 9 自動再生を設定します。

- USBストレージにオートランファイルがない場合 繰り返し再生確認画面が表示されます。オートランファイルを 作成し、オートランファイルの繰り返し再生設定をオンにする 場合は、[はい]をクリックします。
- USBストレージにオートランファイルがある場合
   以下を参照して自動再生を設定し、[OK]をクリックします。

   「シナリオを自動再生する」p.13

自動再生を設定したファイルが2つ以上あるときは、オート ランファイルリストの上から順に再生されます。

#### **10** コンピューターからUSBストレージを取り外します。

取り外す方法は、コンピューターの取扱説明書をご覧ください。

シナリオをコピーしたUSBストレージをプロジェクターにセットして、スライドショーまたはPC Freeで投写します。

スライドショーまたはPC Freeの使い方について詳しくは、お使いのプロジェクターに同梱の取扱説明書をご覧ください。

### PowerPointファイルから直接シナリオへ変換する

PowerPointファイルから直接シナリオへ変換する方法を説明します。

設定内容を変更せずに変換だけをしたい場合に適しています。設定 画面の設定内容が変換時に反映されますので、[ファイルを変換後、 メモリーにコピーする]を選択していない場合は、あらかじめ設定 内容をご確認ください。

#### PowerPointファイルをデスクトップ上のEasyMP Slide Converter のアイコン上へドラッグ&ドロップします。

または、PowerPointファイルを右クリックして、[FSEへ変換する]を選択します。

複数のPowerPointファイルを同時にシナリオに変換することはできません。目的のファイルを1つだけ選択します。

#### ファイルを変換します。

• [ファイルを変換後、メモリーにコピーする]を選択している場合

設定画面が表示されます。

設定項目について詳しくは、以下をご覧ください。

☞「変換設定を変更する」p.14

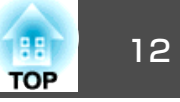

• [ファイルを変換後、メモリーにコピーする]を選択していない 場合

実行確認画面が表示されます。[変換]をクリックします。

| 変換ファイル                 | Product 001.ppt   |
|------------------------|-------------------|
| 保存先                    | デスクトップ            |
| 変換モード                  | スライドショーを実行して変換を行う |
| 使用するプロジェクターの解像度        | XGA(1024×768ドット)  |
| 画質                     | 高画質               |
| アニメーションの待ち時間           | 標準                |
| 変換をするためにディスプレーの解作      | 象度を変更します。         |
| 変換中は画面の設定を変更しないで       | べださい。             |
|                        | 、終了してから実行してください。  |
| PowerPoint® が起動している場合は |                   |

シナリオへの変換が始まります。変換モードで[スライドショー を実行して変換を行う]を選択しているときは、スライドショー が表示されます。

3 変換結果をプレビューし、USBストレージにコピーします。

- [ファイルを変換後、メモリーにコピーする]を選択している場合
- ●「シナリオに変換する」の手順6以降に従ってください。
- [ファイルを変換後、メモリーにコピーする]を選択していない 場合

変換が終わるとメイン画面が表示されます。

続いて、シナリオのプレビュー、メモリーへコピー、オートラ ン設定などをしてください。

☞「メイン画面の説明」p.8

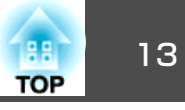

### シナリオをプレビューする

変換後のシナリオをプレビュー画面で確認できます。プレビュー画面を 表示するには、メイン画面の[プレビュー]ボタンをクリックします。

#### プレビュー画面の各ボタンの機能は、以下をご覧ください。

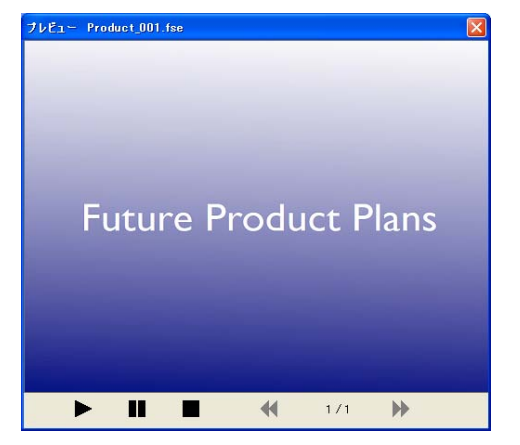

| ▶ 再生     | プレビューを開始します。また、停止または一時停止<br>しているシナリオを再開します。PowerPointファイル<br>のアニメーションが自動的に再生されないときは、<br>[再生]ボタンを押すとアニメーションを1つ先に進め<br>ることができます。 |
|----------|----------------------------------------------------------------------------------------------------|
| ■ 一時停止   | プレビューを一時停止します。                                                                                                    |
| ■ 停止     | 再生を中止し、先頭のスライドに戻ります。                                                                                                    |
| ╉ 前のスライド | 現在表示しているスライドの1つ前のスライドに戻ります。                                                                                                    |
| ▶ 次のスライド | 現在表示しているスライドの1つ先のスライドに進みます。                                                                                                    |

### **USB**ストレージにコピーする

変換したシナリオをUSBストレージにコピーする方法を説明します。

- **USB**ストレージをコンピューターに接続します。
- EasyMP Slide Converterを起動します。
- [メモリーヘコピー]ボタンをクリックします。
- ▲ 画面の指示に従って、シナリオをコピーします。

### シナリオを自動再生する

複数のシナリオを指定した順番で自動的に再生したり、繰り返し再生したりといったオートラン設定ができます。

メイン画面の[オートラン編集]ボタンをクリックすると、オートラン 編集画面が表示されます。

以下の表を参照して、設定するファイルを選択します。

| ドライブ            | g USBMemory (E: | ) 🗸     | ☑ 繰り返し再生  |      |
|-----------------|-----------------|---------|-----------|------|
| ファイルリスト         |                 | オートランフ  | P1/1/121- |      |
| Product_002.fse |                 | /PRODUC | 1.FSE     |      |
|                 | +               |         |           |      |
|                 |                 |         |           | -    |
|                 | -               |         |           | -    |
|                 |                 |         |           |      |
|                 |                 |         |           |      |
|                 |                 |         | ОК        | ++ンセ |

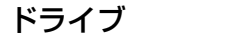

オートランファイルを編集するドライブを選択します。

| OP | 14 |
|----|----|
|    |    |

| 繰り返し再生           | オートランファイルリストに登録したシナリオの投写終<br>了後、自動的に最初から投写し直すときは、[繰り返し<br>再生]にチェックマークを付けます。 |
|------------------|-----------------------------------------------------------------------------|
| ファイルリスト          | ドライブ内にあるオートラン設定をしていないシナリオ<br>の一覧を表示します。                                     |
| オートランファ<br>イルリスト | オートラン設定をしているシナリオの一覧を再生順で表示します。 ◆ ▼ ボタンをクリックして再生順を入れ<br>替えることもできます。          |
| + +              | シナリオをオートランファイルに登録したり、削除した<br>りします。                                          |

変換設定を変更する

メイン画面の[設定]ボタンをクリックすると、設定画面が表示されます。

設定項目について詳しくは、以下をご覧ください。

| ファイル名 Pro                                       | duct_001.ppt                |                                     |
|-------------------------------------------------|-----------------------------|-------------------------------------|
| ⊙デスクトップ                                         |                             |                                     |
| 〇ファイルと同じ場                                       | Pri                         |                                     |
| ○指定する                                           |                             | 2#1/3                               |
| TIAT-F                                          |                             |                                     |
| ③スライドショー想                                       | 取行して実践を行う                   |                                     |
| <ul> <li>〇スライドショーを</li> <li>〇筋易実換を行う</li> </ul> | 期行せずに実績さ行う                  |                                     |
| スライドショーを調                                       | 行して実験を行います。                 | 。変換中は他のアプリケーションの操作ができなくなります。        |
| 使用するプロジェクター                                     | の転換度                        |                                     |
| ⊙ XGA(1024×768                                  | ドット)                        |                                     |
| O WXGA(1280×80                                  | ロドット)                       |                                     |
| ☑ ファイルを実績様、                                     | メモリーにコピーする。                 |                                     |
| HELATE                                          |                             |                                     |
| 西韓                                              |                             |                                     |
| ③高面質                                            |                             | ○標準                                 |
| アニメーションの待ち                                      | ana                         |                                     |
| アニメーションが正し高くすることことって                            | 人実績できない場合、)は<br>実績時間が長くなります | れの設定を変更すると再現性が高くなります。ただし、再現性を<br>す。 |
| 短い                                              | 12.15                       | 長い                                  |
|                                                 |                             |                                     |
|                                                 | 5                           |                                     |
|                                                 |                             |                                     |
| Trailer (/                                      | 日本(の): 良大                   |                                     |

| ファイル名 | シナリオに変換するPowerPointのファイル名が表示されます。                                                                                                    |
|-------|----------------------------------------------------------------------------------------------------|
| 保存先   | シナリオの保存先を選択します。                                                                                                    |
| 変換モード | <ul> <li>PowerPointファイルの変換方法を選択します。</li> <li>〔スライドショーを実行して変換を行う〕<br/>変換中にスライドショーが表示され、スライドショー<br/>を確認しながら変換できます。変換中は他のアプリ<br/>ケーションの操作はできません。ファイルは、FSE形<br/>式で保存されます。</li> <li>〔スライドショーを実行せずに変換を行う〕<br/>変換中にスライドショーは表示されません。設定さ<br/>れているスライドの画面切り替え効果は変換されま<br/>せん。ファイルは、FSE形式で保存されます。</li> <li>Windows 7で PowerPoint 2013をお使いの場合、<br/>Windows Aeroを無効に設定しているときは選択でき<br/>ません。</li> <li>〔簡易変換を行う〕<br/>JPEGファイルに変換します。PowerPointファイルで設<br/>定したアニメーション効果は保持されません。ファ<br/>イルは、SIT形式で保存されます。</li> </ul> |

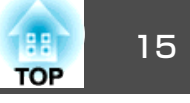

| 使用するプロ<br>ジェクターの解<br>像度     | シナリオを投写するプロジェクターの解像度を選択し<br>ます。XGAタイプのプロジェクターでは、WXGA<br>(1280×800ドット)が設定されたシナリオを再生できま<br>せん。 |
|-----------------------------|----------------------------------------------------------------------------------------------|
| ファイルを変換<br>後、メモリーに<br>コピーする | 手順を追って変換したいときにチェックマークを付け<br>ます。チェックマークを付けると、ファイルを変換す<br>るたびに設定画面が表示されます。                     |
| 詳細設定                        | 詳細設定の表示・非表示を切り替えます。                                                                          |
| 既定値に戻す                      | 変更した設定を初期値に戻します。[OK]をクリックすると設定が保存されます。                                                       |
| バージョン情報                     | アプリケーションのバージョン情報を表示します。                                                                      |

#### 以下は詳細設定の項目です。

| 画質               | 変換するファイルの画質を設定します。<br>[標準]に設定すると、高画質と比べてファイルサイズ<br>が小さくなりますが、画質が粗くなります。[高画質]<br>を選択することをお勧めします。<br>変換モードで[簡易変換を行う]を選択したときは、画<br>質を設定できません。                                            |
|------------------|----------------------------------------------------------------------------------------------------|
| アニメーション<br>の待ち時間 | 変換するファイルのアニメーションの再現性(待ち時間)を設定します。<br>タイマーや繰り返しが設定されているアニメーション<br>は正常に変換できない場合があります。アニメーショ<br>ンが正しく変換できないときは、待ち時間を長く設定<br>すると、再現性が高くなります。<br>変換モードで[簡易変換を行う]を選択したときは、待<br>ち時間を設定できません。 |

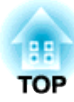

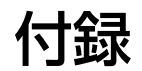

### ソフトウェアのアンインストール

アンインストールを開始する前に次の点にご留意ください。

- EasyMP Slide Converterをアンインストールするには、管理者権限が必要です。
- ・起動中のアプリケーションをすべて終了してからアンインストールを 行ってください。

Windows XPの場合

- 1 [スタート] [コントロールパネル]の順にクリックします。
- 「プログラムの追加と削除]をダブルクリックします。
- **B** EasyMP Slide Converterを選択して、[削除]をクリックします。

#### Windows Vista/Windows 7の場合

- **1** [スタート] [コントロールパネル]の順にクリックします。
- 2 [プログラム]の[プログラムのアンインストール]をクリックします。
- **B** EasyMP Slide Converterを選択して、[アンインストール]をクリックします。

#### Windows 8の場合

- **1** チャームで[検索]を選択します。
- **2** [EasyMP Slide Converter]を右クリック(長押し)します。
- 3 アプリバーの[アンインストール]を選択します。

TOP

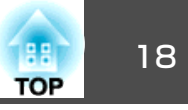

**EasyMP Slide Converter**をご使用になる際は、以下の制限事項があります。

### **OS**による制限

- Windows XP Service Pack 2をお使いの場合、デスクトップ上の PowerPointファイルを選択するとプログラムが突然終了することがあ ります。この問題を解消するにはWindows XP Service Pack 3にアッ プデートするか、お問い合わせ先に記載の連絡先にご相談ください。
- 『お問い合わせ先』
- Windows タスク マネージャなど常に手前に表示されるウィンドウが 表示されているときは、先にウィンドウを閉じてから変換を行ってく ださい。
- タブレットPCでスライドショーを実行して変換を行う場合は、変換中にタッチ操作を行わないでください。タッチ操作による画面の変換も変換後のシナリオに反映されるため、正しく変換されません。

### PowerPointによる制限

- PowerPoint2007 Service Pack 1をお使いで簡易変換を行ったときに、 変換後の画像の一部が黒く表示されます。この問題はPowerPoint2007 Service Pack 2にアップデートしていただくと解消されます。
- PowerPointで設定した繰り返し再生の効果は変換されません。ファイルを繰り返し再生する場合は、EasyMP Slide Converterで[繰り返し再生]の設定を行ってください。
  - 「PowerPointファイルの変換」p.8

- ・画面の切り替えやアニメーションの開始が自動で行われるように設定 されたPowerPointファイルを変換した場合、変換後のファイルが正し く表示されない、または正しく動作しないことがあります。
- PowerPoint2002またはPowerPoint2003では、変換したときにスライド ショーのオブジェクトが正しく表示されなかったり、画面の一部が黒 くなったりすることがあります。
- お使いのコンピューターのOSがWindows Vista/Windows 7のときは、 PowerPoint2002はサポートされません。
- PowerPointファイル内の音声や動画、PowerPoint Game のようなアニメーションなどは変換できません。
- Windows VistaまたはWindows 7でPowerPoint 2010をお使いのときは、 ファイルを変換した際にコンピューター画面のWindows Aero設定が 無効になることがあります。

### 解像度による制限

 お使いのコンピューターの解像度に1280×800または1280×768の設定 が無く、[スライドショーを実行して変換を行う]を選択したときは、 WXGAの設定は行えません。

### その他の制限

- 変換モードにかかわらず、1枚目のスライドに設定された画面切り替え効果は変換できません。
- [スライドショーを実行せずに変換を行う]を選択した場合、画面の切り替え効果は変換できません。
- DirectXの一部の機能を使っているアプリケーションは、正しく表示できない場合があります。

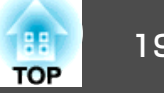

### EasyMP Slide Converter実行時のエラーメッセージ

| エラーメッセージ                                                                       | 対処法                                                                                                    |
|--------------------------------------------------------------------------------|----------------------------------------------------------------------------------------------------|
| ご使用のOSのバージョンでは使用できません。必要なバージョンアップを行なってください。                                    | ご使用のOSにはEasyMP Slide Converterをインストールできません。サポートしているOSにインストール<br>してください。                                                 |
|                                                                                | ☞「ソフトウェアの動作条件」 p.5                                                                                                    |
| EasyMP Slide Converterを使用するには PowerPoint® 2002 以<br>降がインストールされている必要があります。      | PowerPoint 2002以降をインストールしてから、EasyMP Slide Converterを再インストールしてください。<br>●「ソフトウェアのインストール」 p.5                              |
| PowerPoint <sup>®</sup> を終了してから実行してください。                                       | PowerPointを起動していると変換処理が正常に完了しないことがあります。PowerPointを終了してから、<br>変換してください。                                                  |
| 他のEPSON Projectorソフトウェア(Easy Interative Tools)が起<br>動しているため、本アプリケーションは起動できません。 | Easy Interative Toolsを終了してからEasyMP Slide Converterを起動してください。                                                            |
| 指定された場所にファイルを保存することができません。<br>別の場所を指定して再度実行してください。                             | 指定されたフォルダーの書き込み権限が無いなどの理由でファイルを保存できない場合があります。別<br>の場所を指定して再度実行してください。                                                   |
| 指定された場所にファイルをコピーできませんでした。別<br>の場所を指定して再度実行してください。                              |                                                                                                    |
| 指定された場所の空き容量が不足しています。別の場所を<br>指定して再度実行してください。                                  | ファイルを保存するドライブの空き容量が不足しており、ファイルを保存できません。不要なファイル<br>を削除して、ファイルを保存できるようにドライブの空き容量を確保してください。                                |
| 指定されたドライブの空き容量が不足しているためコピー<br>できません。                                           | シナリオコピー先ドライブの空き容量が不足しており、シナリオをコピーできません。不要なファイル<br>を削除して、シナリオファイルをコピーできるようにコピー先ドライブの空き容量を確保してくださ<br>い。                   |
| 指定された場所の空き容量が不足しているためファイルを<br>書き出すことができません。                                    | オートラン設定時のファイルの指定先の空き容量が不足しているため、ファイルを書き出すことができ<br>ません。不要なファイルを削除して、ファイルを書き出せるように空き容量を確保してください。                          |
| お使いのコンピューターではEasyMP Slide Converterを使用<br>できません。詳細は操作ガイドをご覧ください。               | Windows 8でWDDM(グラフィックドライバー)1.0を搭載したコンピューターでは、EasyMP Slide Converter<br>は動作しません。バージョン1.1以降のWDDMをサポートしているコンピューターをお使いください。 |

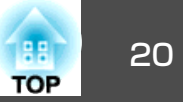

### EasyMP Slide Converterに関するトラブル

#### PowerPointファイルの右クリックメニューに[FSEへ変換する]が表示されない

| 確認                                                        | 対処法                                                                                                    |
|-----------------------------------------------------------|----------------------------------------------------------------------------------------------------|
| EasyMP Slide Converterのインストール後にPowerPointをインストールしませんでしたか? | EasyMP Slide Converterのインストール後にPowerPointをインストールすると、メニューが表示されなくなることがあります。EasyMP Slide Converterを再インストールしてください。 |

#### シナリオに変換できない

| 確認                                                          | 対処法                                                                                                    |
|-------------------------------------------------------------|----------------------------------------------------------------------------------------------------|
| PowerPointが起動していませんか?                                       | 変換前に、PowerPointを終了してください。また、変換中にPowerPointを起動しないでください。                                                                                             |
| PowerPointファイルのスライド表示設定にスライド指定、<br>または目的別スライドショーを設定していませんか? | スライド表示の設定にスライド指定、または目的別スライドショーを設定すると、変換できません。ス<br>ライド表示をすべてに設定してください。                                                                              |
| PowerPoint ファイルをエクスプローラーでプレビューして<br>いませんか?                  | Windows Vista またはWindows 7 をお使いで、エクスプローラーのプレビューウィンドウでPowerPoint<br>ファイルを表示しているときは、プレビューウィンドウを非表示にしてからファイルを変換してくださ<br>い。                            |
| マルチモニターを使用して、スライドショーを実行せずに<br>変換を行うを選択していませんか?              | PowerPoint 2010 をお使いで、コンピューターの画面をマルチモニターに設定しているときは、変換モードの [スライドショーを実行して変換を行う]を選択してください。変換モードの [スライドショーを実行せずに変換を行う]を選択したときは、マルチモニターの設定を解除する必要があります。 |
| PowerPoint ファイルにパスワードが設定されていませんか?                           | PowerPoint 2013 をお使いのときは、パスワードが設定されているPowerPointファイルを変換できません。パスワードを解除して変換してください。                                                                   |

#### シナリオが再生できない

| 確認                  | 対処法                                                                                                    |
|---------------------|----------------------------------------------------------------------------------------------------|
| プロジェクターの解像度は正しいですか? | シナリオを投写するプロジェクターの解像度がXGAタイプのときは、WXGA(1280×800ドット)が設定されたシナリオを再生できません。PowerPointファイルをXGA(1024×768ドット)用シナリオファイルに変換してから投写してください。 |

### −般のご注意

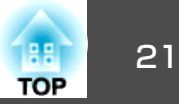

#### ご注意

- (1) 本書の内容の一部、または全部を無断で転載することは固くお断りいたします。
- (2) 本書の内容については、将来予告なしに変更することがあります。
- (3) 本書の内容については万全を期して作成いたしましたが、万一ご不審な 点や誤り、お気付きの点がございましたら、ご連絡くださいますようお 願いいたします。
- (4) 運用した結果の影響につきましては、(3)項にかかわらず責任を負いかねますのでご了承ください。
- (5) 本製品がお客様により不適当に使用されたり、本書の内容に従わずに取り扱われたり、またはエプソンおよびエプソン指定の者(「お問い合わせた」参照)以外の第三者により、修理、変更されたこと等に起因して生じた損害等につきましては、責任を負いかねますのでご了承ください。
- (6) エプソン純正品、およびエプソン品質認定品以外のオプション品または 消耗品、交換部品を装着してトラブルが発生した場合には、責任を負い かねますのでご了承ください。
- (7) 本書中のイラストや画面図は実際と異なる場合があります。

### 商標について

XGAはInternational Business Machines Corp.の商標または登録商標です。

Microsoft、Windows、Windows Vista、PowerPoint、Windows ロゴは米国マイクロソフトコーポレーションの米国及びその他の国における商標または登録商標です。

なお、各社の商標および製品商標に対しては特に注記のない場合でも、これ を十分尊重いたします。

#### ソフトウェアの著作権について

本装置は当社が権利を有するソフトウェアの他にフリーソフトウェアを 利用しています。

©SEIKO EPSON CORPORATION 2013. All rights reserved.

412486000JA

### 表記について

Microsoft® Windows® XP Professional operating system

Microsoft® Windows® XP Home Edition operating system

Microsoft<sup>®</sup> Windows Vista<sup>®</sup> operating system

Microsoft<sup>®</sup> Windows<sup>®</sup> 7 operating system

Microsoft<sup>®</sup> Windows<sup>®</sup> 8 operating system

本書中では、上記各オペレーティングシステムをそれぞれ、「Windows XP」、「Windows Vista」、「Windows 7」、「Windows 8」と表記していま す。また、Windows XP、Windows Vista、Windows 7、Windows 8を総 称する場合はWindows、複数のWindowsを併記する場合はWindows XP/ Vistaのように、Windowsの表記を省略することがあります。

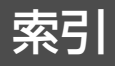

### 数字・アルファベット

FSEへ変換する ...... 11

### ア

| アニメーションの待ち時間 | 15  |
|--------------|-----|
| アンインストール     | 17  |
| インストール       | . 5 |
| オートランファイルリスト | 14  |
| オートラン編集      | 13  |

### 

### マ

| メイン画面    | . 8 |
|----------|-----|
| メモリーヘコピー | 13  |

### カ

| 画質     | 15 |
|--------|----|
| 繰り返し再生 | 14 |
| コピー先選択 | 10 |
| 困ったときに | 19 |

### サ

| 自動再生 8,         | 13 |
|-----------------|----|
| シナリオ変換          | 11 |
| 詳細設定            | 15 |
| 使用するプロジェクターの解像度 | 15 |
| 設定画面            | 14 |

#### タ

| ドライブ | <br>13 |
|------|--------|
|      |        |

#### Л

| ファイル形式             | . 4 |
|--------------------|-----|
| ファイルリスト            | 14  |
| ファイルを変換後、メモリーにコピーで | す   |
| a                  | 15  |